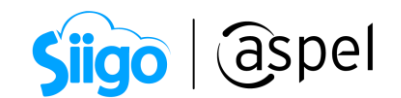

## Contratación de Servidor virtual

El servidor virtual es un servicio que te permite acceder de forma remota a los Sistemas Aspel SAE, CAJA, BANCO y PROD de forma sencilla y segura desde cualquier lugar y momento.

Para poder contratarlo debes seguir los siguientes pasos:

## 1) Tener una cuenta Aspel

- a) Si aún no tienes una cuenta, debes registrarte en Aspel.com para obtenerla, da clic aquí.
- b) Si ya tienes una cuenta Aspel, identifícate en Aspel.com con tu usuario y contraseña para ingresar a la sección Mis servicios > Servidor virtual y presionar el botón Seguir comprando

|                                                                                                    | aspel                           |                                | EMPRESARIO * 🚬 1 Productos                                                                                                    |
|----------------------------------------------------------------------------------------------------|---------------------------------|--------------------------------|----------------------------------------------------------------------------------------------------|
| NOSOTROS SOI                                                                                                    | LUCIONES PRECIOS PRUEE<br>GRATI | SA SOPORTE DISTRIBUIDOR        | CFDI BLOG • YouTube                                                                                                    |
| Mis Servicios Mi o<br>Aspel Nube<br>Servidor virtual<br>Suscripciones<br>Licenciamiento<br>ADM<br>NOI Anticipo<br>Espacio<br>Mis Pólizas contratadas  | Cuenta Aspel                    | Mis pedidos                    | Siigo Espel<br>Siigo Espel<br>Siigo<br>INSPIRANDO<br>LATAM 2023<br>Desafos, endendas y<br>actualizaciones contables<br>y empresariales del 2023.<br>EXCLUSIVO PARATI |
| Mis Pólizas compradas por<br>el distribuidor<br>Sellado CFDI<br>Cursos<br>Activar claves de<br>producto-Prepago<br>Solicitar clave de<br>confirmación | \$ Josephine Seguir comprando   | Administrar cargos automáticos | CLPOS LMTADOS                                                                                                    |

Figura 1. Cuenta Aspel, sección Servidor virtual.

1

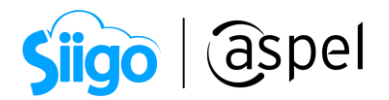

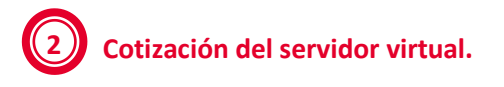

a) Elige el servidor virtual de acuerdo con tus necesidades, y pulsa Agregar al carrito.

| Básico                                                                                                    | Estàndar                                                                                                    | Integral                                                                                                    |  |
|----------------------------------------------------------------------------------------------------|----------------------------------------------------------------------------------------------------|----------------------------------------------------------------------------------------------------|--|
| -1vCPU                                                                                                    | -1vCPU                                                                                                    | - 2 vCPU                                                                                                    |  |
| - 1 GB memoria RAM                                                                                                    | - 2 GB memoria RAM                                                                                                    | - 4 GB memoria RAM                                                                                                    |  |
| - 40 GB espacio en disco duro*                                                                                                    | - 50 GB espacio en disco duro*                                                                                                    | - 70 GB espacio en disco duro*                                                                                                    |  |
| - 1 respaldo cada 24 hrs.                                                                                                    | - 1 respaldo cada 24 hrs.                                                                                                    | - 1 respaldo cada 24 hrs.                                                                                                    |  |
| - 5 GB de transferencia                                                                                                    | - 8 GB de transferencia                                                                                                    | - 8 GB de transferencia                                                                                                    |  |
|                                                                                                    | -                                                                                                    | -                                                                                                    |  |
| Plus                                                                                                    | Platinum                                                                                                    | Élite                                                                                                    |  |
| Plus<br>- 2 vCPU                                                                                                    | Platinum<br>- 2 vCPU                                                                                                    | Élite<br>- 4 vCPU                                                                                                    |  |
| Plus<br>• 2 vCPU<br>• 8 GB memoria RAM                                                                                            | Platinum<br>- 2 vCPU<br>- 16 GB memoria RAM                                                                                            | Élite<br>- 4 vCPU<br>- 32 GB memoria RAM                                                                                             |  |
| Plus<br>- 2 vCPU<br>- 8 GB memoria RAM<br>- 100 GB espacio en disco duro*                                                         | Platinum<br>- 2 vCPU<br>- 16 GB memoria RAM<br>- 150 GB espacio en disco duro*                                                         | Élite<br>- 4 vCPU<br>- 32 GB memoria RAM<br>- 250 GB espacio en disco duro*                                                          |  |
| Plus<br>- 2 vCPU<br>- 8 GB memoria RAM<br>- 100 GB espacio en disco duro*<br>- 1 respaldo cada 24 hrs.                            | Platinum<br>- 2 vCPU<br>- 16 GB memoria RAM<br>- 150 GB espacio en disco duro*<br>- 1 respaldo cada 24 hrs.                            | Élite<br>- 4 vCPU<br>- 32 GB memoria RAM<br>- 250 GB espacio en disco duro*<br>- 1 respaldo cada 24 hrs.                             |  |
| Plus<br>- 2 vCPU<br>- 8 GB memoria RAM<br>- 100 GB espacio en disco duro*<br>- 1 respaldo cada 24 hrs.<br>- 8 GB de transferencia | Platinum<br>- 2 vCPU<br>- 16 GB memoria RAM<br>- 150 GB espacio en disco duro*<br>- 1 respaldo cada 24 hrs.<br>- 8 GB de transferencia | Élite<br>- 4 vCPU<br>- 32 GB memoria RAM<br>- 250 GB espacio en disco duro*<br>- 1 respaldo cada 24 hrs.<br>- 16 GB de transferencia |  |

Figura 2. Soluciones disponibles de servidor virtual.

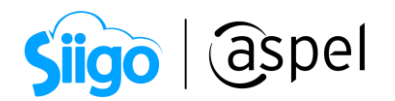

b) Dentro del carrito de compa verifica los detalles de tu pedido, en caso de estar correctos los datos presiona el botón **Pagar** de lo contrario presiona **Eliminar.** 

| NOSOTROS        | SOLUCIONES PRECIOS                                                    | PRUEBA<br>GRATIS | SOPORTE    | DISTRIBUIDOR           | CFDI BLOG<br>4.0                                   | 🕞 YouTube      |
|-----------------|-----------------------------------------------------------------------|------------------|------------|------------------------|----------------------------------------------------|----------------|
|                 | मि<br>Carrito de compra                                               | Métoc            | do de pago |                        | Finalizar compra                                   |                |
| Carrito de com  | ora                                                                   |                  |            |                        |                                                    |                |
| Productos       |                                                                       |                  | Precio     | Total a pagar (1 produ | ucto)                                              |                |
| aspel SERVIDOR  | 1 Suscripción Mensual Servidor Virtual Básico.<br>Ver características |                  | \$662.00   |                        | \$767.92<br>Pagar                                  |                |
| <u>Eliminar</u> |                                                                       |                  |            | Complementa tu co      | mpra                                               |                |
|                 |                                                                       | Impuestos        | \$105.92   | aspel <b>SAE</b>       | Sistema Administrativo Em<br>Desde \$677.00 al mes | presarial Chat |
|                 |                                                                       | Total a pagar    | \$767.92   |                        | Ver las opciones de                                | compra         |

Figura 3. Detalle del pedido.

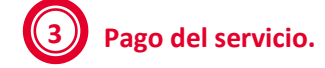

- a) Selecciona la forma de pago y agrega los datos que se te solicitan, posteriormente presiona Continuar.
  - Tarjeta de crédito o débito.
  - Cargo a cuenta.

| Selecciona la forma de pago                            |                                                                |                          |      |
|--------------------------------------------------------|----------------------------------------------------------------|--------------------------|------|
| Tarjeta de crédito o débito Liberación de servicio Inn | rediata                                                        |                          | -    |
| Nombre<br>Número de seguridad Tipo<br>Tipo<br>Tipo     | Sólo colocar primer apellido<br>Fecha de expiración<br>Mes Aho | Número de la tarjeta 🐑 📼 |      |
| Cargo a cuenta Liberación de servicio 48               | hrs, hábiles                                                   |                          | +    |
| Regresar                                               |                                                                |                          | Chat |

Figura 4. Pago de servicio con tarjeta de crédito o débito.

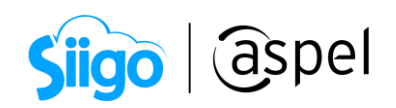

| elecciona la forma de                                | e pago                                                                                                    |    |
|------------------------------------------------------|----------------------------------------------------------------------------------------------------|----|
| Tarjeta de crédito o débito                          | Liberación de servicio Inmediata                                                                                                    | +  |
| 🛞 Cargo a cuenta                                     | Liberación de servicio 48 hrs. hábiles                                                                                                    | -  |
| Este pago será asociado a la razó                    | n social EMPRESARIOS A LA VANGUARDIA S.A. DE C.V. en los Sistemas Aspel contratados.                                                                              |    |
| Nombre del titular *                                 |                                                                                                    |    |
|                                                      |                                                                                                    |    |
| Tipo de cuenta *                                     | Número de tarjeta/CLABE *                                                                                                    |    |
| Tipo                                                 | Introduce el # de cuenta                                                                                                    |    |
| Al realizar el pago, acepto que As<br>horas hábiles. | pel efectúe el cargo automático a los Sistemas en Suscripción de este pedido con la forma de pago definida. Con esta opción de pago, tu servicio se liberará en 4 | ,8 |
| Regresar                                             |                                                                                                    |    |
|                                                      |                                                                                                    | (  |

Figura 5. Pago de servicio con cargo a cuenta.

Una vez que se agregaron los datos bancarios y se dio clic en **Continuar** es necesario activar la casilla de condiciones de uso y finalmente dar clic en **Finalizar compra** para concretar la compra.

|                               | Rdministrar carrito de compra             | Método de pago |     | Aplicar cupon<br>comp                                       | )<br>y finalizar<br>ra                      |      |
|-------------------------------|-------------------------------------------|----------------|-----|-------------------------------------------------------------|---------------------------------------------|------|
| Revisa tu compra              |                                           |                |     |                                                             |                                             |      |
| Tus productos                 |                                           |                | Res | umen de compra.                                             |                                             |      |
| aspel SERVIDOR                | I Suscripción Mensual Servidor Virtual Bé | isico \$662.00 |     | Subtotat<br>Impuestos:<br>Código de cupón<br>Total a pagar: | \$662.00<br>\$105.92<br>Aplicar<br>\$767.92 |      |
| Método de pago                |                                           |                |     | Finaliza                                                    | r compra                                    | Chat |
| 🔲 <b>Visa</b> que termina en  | 9425                                      |                |     | Declaro haber leído y aceptado                              | o las <u>condiciones de uso</u>             |      |
| <u>Cambiar método de pago</u> |                                           |                | Da  | atos de Facturación                                         |                                             |      |

Figura 6. Resumen de compra.

4

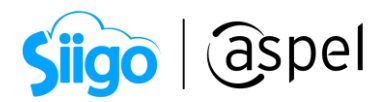

b) Una vez recibido el pago se enviará un correo a la cuenta registrada en la cuenta Aspel con los datos del servidor, usuario y contraseña para acceder a la instancia

| avisos@avisosaspel.com.mx capacitacion@aspel.com.mx                                                                                                    |        |
|----------------------------------------------------------------------------------------------------|--------|
| Archivo de conexión a tu servidor Aspel-Nube                                                                                                    |        |
|                                                                                                    | ~      |
| ASPELPRSOPORTE1.rdp _<br>248 bytes                                                                                                    |        |
| aspel                                                                                                    |        |
| Conéctate a tu Servidor Virtual                                                                                                    |        |
| Estimado (a) Soporte Tecnico Aspel de México S.A. de C.V.,                                                                                                    |        |
| Comienza a disfrutar el servicio de Aspel Nube y conéctate a tu Servidor Virtual.                                                                                                    |        |
| Instrucciones de conexión:                                                                                                    |        |
| <ol> <li>Descarga el archivo anexo en este correo electrónico y guárdalo en una ubicación segura y accesible.</li> <li>Da doble clic sobre el archivo que descargaste para Ejecutarlo.</li> <li>Ingresa la contraseña de tu Servidor Virtual.<br/>Contraseña: NióvuXwKW</li> </ol> |        |
| 4. Al acceder a tu Servidor Virtual es requerido que ingreses una nueva contraseña.                                                                                                    |        |
| La contraseña que te enviamos es temporal, te sugerimos cambiarla y anotarla en un lugar seguro, ya que será el acceso a tu<br>Servidor Virtual.                                                                                                    | I      |
| Para modificar tu contraseña, deberás ingresar a <u>Escritorio de Servicios</u> > <u>Aspel Nube</u> y realizar el cambio en la opción<br><b>Contraseña</b> .                                                                                                    |        |
| <b>IMPORTANTE:</b> Considera que tu servicio es para uso exclusivo de <b>Aspel SAE</b> . Te recomendamos no instalar otra aplicación software ya que podrías experimentar un rendimiento inadecuado.                                                                               | с<br>С |
| Información adicional de tu Servidor Virtual:                                                                                                    |        |
| <ul> <li>Instancia: srv-MEM-20180328171638</li> <li>Usuario: PRSOPORTE</li> </ul>                                                                                                    | •      |

Figura 7. Correo con los datos de acceso.

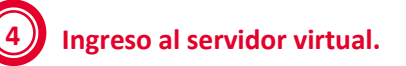

- a) Descarga el archivo con extensión \*.**rdp** que esta como archivo adjunto en el correo de los datos del servidor virtual y guárdalo en una ubicación segura y accesible.
- b) Da doble clic sobre el archivo que descargaste para Ejecutarlo.
- c) Ingresa con tus datos de acceso (usuario y contraseña).

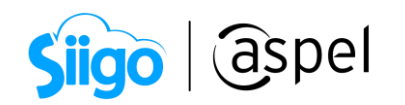

| 2 Remote Desktop Connection |                     |   |
|-----------------------------|---------------------|---|
| €                           | Other user          | * |
|                             | Usuario             |   |
|                             | ••••••••            |   |
|                             |                     | h |
|                             |                     |   |
|                             |                     |   |
| 💻 Win                       | dows Server 2012 R2 |   |
|                             |                     | • |

Figura 8. Conexión al servidor virtual.

## ¡Listo! Con esto puedes acceder desde cualquier ubicación a tu servidor virtual

Te invitamos a consultar más documentos como este en <u>Tutoriales</u> y a suscribirte a nuestro canal de <u>YouTube</u>

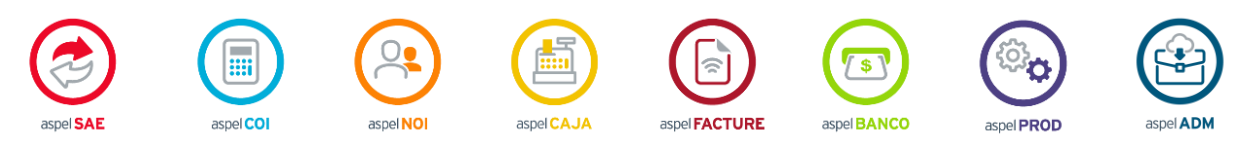

Dudas, comentarios y sugerencias sobre este documento aquí.